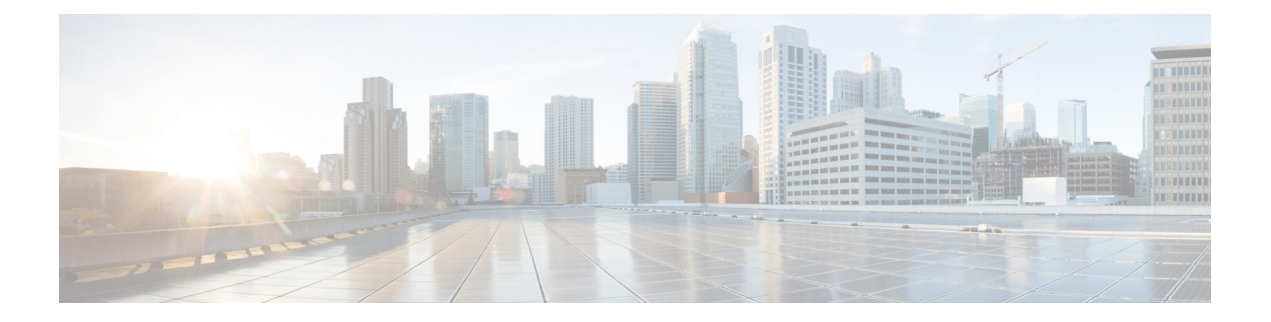

# **Configuring RIP**

This chapter describes how to configure the Secure Firewall ASA to route data, perform authentication, and redistribute routing information, using the Routing Information Protocol (RIP).

This chapter includes the following sections:

- Information About RIP, on page 1
- Licensing Requirements for RIP, on page 3
- Guidelines and Limitations, on page 3
- Configuring RIP, on page 4
- Restarting the RIP Process, on page 14
- Monitoring RIP, on page 14
- Configuration Example for RIP, on page 15
- Feature History for RIP, on page 16

# Information About RIP

This section includes the following topics:

- Routing Update Process
- RIP Routing Metric
- RIP Stability Features
- RIP Timers

The Routing Information Protocol, or RIP, as it is more commonly called, is one of the most enduring of all routing protocols. RIP has four basic components: routing update process, RIP routing metrics, routing stability, and routing timers. Devices that support RIP send routing-update messages at regular intervals and when the network topology changes. These RIP packets include information about the networks that the devices can reach, as well as the number of routers or gateways that a packet must travel through to reach the destination address. RIP generates more traffic than OSPF, but is easier to configure.

RIP is a distance-vector routing protocol that uses hop count as the metric for path selection. When RIP is enabled on an interface, the interface exchanges RIP broadcasts with neighboring devices to dynamically learn about and advertise routes.

The ASA supports both RIP Version 1 and RIP Version 2. RIP Version 1 does not send the subnet mask with the routing update. RIP Version 2 sends the subnet mask with the routing update and supports variable-length

subnet masks. Additionally, RIP Version 2 supports neighbor authentication when routing updates are exchanged. This authentication ensures that the ASA receives reliable routing information from a trusted source.

RIP has advantages over static routes because the initial configuration is simple, and you do not need to update the configuration when the topology changes. The disadvantage to RIP is that there is more network and processing overhead than in static routing.

### **Routing Update Process**

RIP sends routing-update messages at regular intervals and when the network topology changes. When a router receives a routing update that includes changes to an entry, it updates its routing table to reflect the new route. The metric value for the path is increased by 1, and the sender is indicated as the next hop. RIP routers maintain only the best route (the route with the lowest metric value) to a destination. After updating its routing table, the router immediately begins transmitting routing updates to inform other network routers of the change. These updates are sent independently of the regularly scheduled updates that RIP routers send.

## **RIP Routing Metric**

RIP uses a single routing metric (hop count) to measure the distance between the source and a destination network. Each hop in a path from source to destination is assigned a hop count value, which is typically 1. When a router receives a routing update that contains a new or changed destination network entry, the router adds 1 to the metric value indicated in the update and enters the network in the routing table. The IP address of the sender is used as the next hop.

### **RIP Stability Features**

RIP prevents routing loops from continuing indefinitely by implementing a limit on the number of hops allowed in a path from the source to a destination. The maximum number of hops in a path is 15. If a router receives a routing update that contains a new or changed entry, and if increasing the metric value by 1 causes the metric to be infinity (that is, 16), the network destination is considered unreachable. The downside of this stability feature is that it limits the maximum diameter of a RIP network to less than 16 hops.

RIP includes a number of other stability features that are common to many routing protocols. These features are designed to provide stability despite potentially rapid changes in network topology. For example, RIP implements the split horizon and hold-down mechanisms to prevent incorrect routing information from being propagated.

## **RIP Timers**

RIP uses numerous timers to regulate its performance. These include a routing-update timer, a route-timeout timer, and a route-flush timer. The routing-update timer clocks the interval between periodic routing updates. Generally, it is set to 30 seconds, with a small random amount of time added whenever the timer is reset. This is done to help prevent congestion, which could result from all routers simultaneously attempting to update their neighbors. Each routing table entry has a route-timeout timer associated with it. When the route-timeout timer expires, the route is marked invalid but is retained in the table until the route-flush timer expires.

# **Licensing Requirements for RIP**

| N | Nodel      | License Requirement |
|---|------------|---------------------|
| A | All models | Base License.       |

# **Guidelines and Limitations**

This section includes the guidelines and limitations for this feature.

#### **Context Mode Guidelines**

Supported in single context mode only.

#### **Firewall Mode Guidelines**

Supported in routed and transparent firewall mode.

#### **IPv6** Guidelines

Does not support IPv6.

#### **Additional Guidelines**

The following information applies to RIP Version 2 only:

- If using neighbor authentication, the authentication key and key ID must be the same on all neighbor devices that provide RIP Version 2 updates to the interface.
- With RIP Version 2, the ASA transmits and receives default route updates using the multicast address 224.0.0.9. In passive mode, it receives route updates at that address.
- When RIP Version 2 is configured on an interface, the multicast address 224.0.0.9 is registered on that interface. When a RIP Version 2 configuration is removed from an interface, that multicast address is unregistered.

#### Limitations

RIP has the following limitations:

- The ASA cannot pass RIP updates between interfaces.
- RIP Version 1 does not support variable-length subnet masks.
- RIP has a maximum hop count of 15. A route with a hop count greater than 15 is considered unreachable.
- RIP convergence is relatively slow compared to other routing protocols.
- You can only enable a single RIP process on the ASA.

# **Configuring RIP**

## **Enabling RIP**

You can only enable one RIP routing process on the ASA. After you enable the RIP routing process, you must define the interfaces that will participate in that routing process using the **network** command.

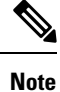

If you want to redistribute a route by defining which of the routes from the specified routing protocol are allowed to be redistributed into the target routing process, you must first generate a default route.

### CLI

#### Procedure

|        | Command or Action                                      | Purpose                                                                                                    |
|--------|--------------------------------------------------------|----------------------------------------------------------------------------------------------------|
| Step 1 | router rip<br>Example:<br>ciscoasa(config)# router rip | Starts the RIP routing process and places you in router<br>configuration mode.<br>Use the <b>no router rip</b> command to remove the entire RIP<br>configuration that you have enabled. After the configuration<br>is cleared, you must reconfigure RIP using the <b>router rip</b> |
| Step 2 | network network_address network_address                | command.<br>Specifies the interfaces that will participate in the RIP routing process.                                                                                                    |
|        | ciscoasa(config-router)# network 10.0.0.0              | If an interface belongs to a network defined by this<br>command, the interface will participate in the RIP routing<br>process. If an interface does not belong to a network defined<br>by this command, the interface will not send or receive RIP<br>updates.                      |

### ASDM

 Step 1
 In the main Adaptive Security Device Manager (ASDM) window, choose Configuration > Device Setup > Routing > RIP > Setup.

The main RIP Setup pane appears.

From this pane, you can perform the following tasks:

- Enable Auto-summarization. See the "Configuring Route Summarization" section
- Enable RIP version. See the "Configuring the RIP Version" section
- Enable default information origination.

- Define an IP Address for a Network to Add. See the "Filtering Networks in RIP" section
- Configure an Interface. See the "Configuring Passive Interfaces for RIP" section
- **Step 2** Check the **Enable RIP routing** check box.

After the Enable RIP routing box has been checked, you can enable RIP on the ASA and configure global RIP protocol parameters. You can only enable a single RIP process on the ASA. When you enable RIP, it is enabled on all interfaces. Checking this check box also enables the other fields in this pane. Uncheck this check box to disable RIP routing on the ASA.

Step 3 Click Apply.

## **Configuring the RIP Version**

By default, the ASA sends RIP Version 1 updates and accepts RIP Version 1 and Version 2 updates. To specify the version of RIP used by the ASA, perform the following steps.

### CLI

Procedure

|        | Command or Action                  | Purpose                                                                                                    |
|--------|------------------------------------|----------------------------------------------------------------------------------------------------|
| Step 1 | router rip                         | Enters router configuration mode.                                                                                                    |
|        | Example:                           |                                                                                                    |
|        | ciscoasa(config)# router rip       |                                                                                                    |
| Step 2 | version {1   2}                    | Specifies the version of RIP used by the ASA. Version 1<br>specifies that the ASA only sends and receives RIP Version<br>1 undates. Any Version 2 undates received are dropped |
|        | Example:                           |                                                                                                    |
|        | ciscoasa(config-router)# version 2 | Version 2 specifies that the ASA only sends and receives<br>RIP Version 2 updates. Any Version 1 updates received are<br>dropped.                                              |
|        |                                    | You can override this setting on a per-interface basis.                                                                                                    |

### ASDM

- **Step 1** In the main ASDM window, choose **Configuration** > **Device Setup** > **Routing** > **RIP** > **Setup**.
- **Step 2** Check the **Enable RIP version** check box.

Checking this check box specifies the version of RIP used by the ASA. If this check box is unchecked, then the ASA sends RIP Version 1 updates and accepts RIP Version 1 and Version 2 updates. This setting can be overridden on a per-interface basis in the Interface pane. Indicate the version of RIP to be used by choosing one of the following:

• Version 1, which specifies that the ASA only sends and receives RIP Version 1 updates. Any Version 2 updates received are dropped.

• Version 2, which specifies that the ASA only sends and receives RIP Version 2 updates. Any Version 1 updates received are dropped.

Step 3 Click Apply.

## **Configuring Passive Interfaces for RIP**

If you have an interface that you do not want to have participate in RIP routing, but that is attached to a network that you want advertised, you can configure the network (using the **network** command) that includes the network to which the interface is attached, and configure the passive interfaces (using the **passive-interface** command) to prevent that interface from using RIP. Additionally, you can specify the version of RIP that is used by the ASA for updates.

### CLI

#### Procedure

|        | Command or Action                                                                | Purpose                                                                                                    |
|--------|----------------------------------------------------------------------------------|----------------------------------------------------------------------------------------------------|
| Step 1 | router rip                                                                       | Enters router configuration mode.                                                                                                    |
|        | <b>Example:</b><br>ciscoasa(config)# router rip                                  |                                                                                                    |
| Step 2 | passive-interface [ default   <i>if_name</i> ]                                   | Specifies an interface to operate in passive mode.                                                                                                    |
|        | <pre>Example:<br/>ciscoasa(config-router)# passive-interface<br/>[default]</pre> | Using the <b>default</b> keyword causes all interfaces to operate<br>in passive mode. Specifying an interface name sets only<br>that interface to passive mode. In passive mode, RIP routing<br>updates are accepted by, but not sent out of, the specified<br>interface. You can enter this command for each interface<br>that you want to set to passive mode. |

### ASDM

| Step 1 | In the main ASDM window, choose <b>Configuration</b> > <b>Device Setup</b> > <b>Routing</b> > <b>RIP</b> > <b>Setup</b> .                                                                                     |                                                                                                    |
|--------|----------------------------------------------------------------------------------------------------|----------------------------------------------------------------------------------------------------|
| Step 2 | In the Passive Interfaces area, check the check box in the Passive column for those interfaces that youwant to have operate in passive mode. The other interfaces will still send and receive RIP broadcasts. |                                                                                                    |
|        | Note                                                                                                    | Individual interfaces can be made passive only if the global passive mode is not enabled. Uncheck the <b>Global Passive</b> check box to make individual interfaces passive using the Passive Interfaces table. |
| Step 3 | Click Apply.                                                                                                    |                                                                                                    |

## **Configuring the RIP Send and Receive Version on an Interface**

You can override the globally-set version of RIP that the ASA uses to send and receive RIP updates on a per-interface basis.

To configure the RIP version for sending and receiving updates, perform the following steps:

### CLI

#### Procedure

|        | Command or Action                          | Purpose                                                                                                    |
|--------|--------------------------------------------|----------------------------------------------------------------------------------------------------|
| Step 1 | interface <i>phy_if</i>                    | Enters interface configuration mode for the interface that you are configuring.                                         |
|        | Example:                                   |                                                                                                    |
|        | ciscoasa(config)# interface phy_if         |                                                                                                    |
| Step 2 | rip send version { [1] [2] }               | Specifies the version of RIP to use when sending RIP updates out of the interface.                                      |
|        | Example:                                   |                                                                                                    |
|        | ciscoasa(config-if)# rip send version 1    |                                                                                                    |
| Step 3 | rip receive version { [1] [2] }            | Specifies the version of RIP advertisements permitted to                                                                |
|        | Example:                                   | be received by an interface. RIP updates received on the<br>interface that do not match the allowed version are dropped |
|        | ciscoasa(config-if)# rip receive version 2 | interface that do not materiale and weaversion are dropped.                                                             |

### ASDM

**Step 1** In the main ASDM window, choose **Configuration** > **Device Setup** > **Routing** > **RIP** > **Setup**.

**Step 2** Choose **Configuration** > **Device Setup** > **Routing** > **RIP** > **Interfaces**.

Step 3 Click Edit.

The Edit RIP Interface Entry dialog box appears, which allows you to configure the interface-specific RIP settings for sending and receiving.

- **Step 4** In the Send Version area, check the **Override global send version** check box to specify the RIP versionsent by the interface. Choose one of the following:
  - Version 1
  - Version 2
  - Version 1 & 2

Unchecking this check box restores the global setting.

- **Step 5** In the Receive Version area, check the **Override global receive version** check box to specify the RIP version accepted by the interface. If a RIP updated from an unsupported version of RIP is received by the interface, it is dropped. Choose one of from the following:
  - Version 1

- Version 2
- Version 1 & 2

Unchecking this check box restores the global setting.

Step 6 Click Apply.

## **Configuring Route Summarization**

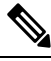

#### Note

RIP Version 1 always uses automatic route summarization. You cannot disable this feature for RIP Version 1. RIP Version 2 uses automatic route summarization by default.

The RIP routing process summarizes on network number boundaries, which can cause routing problems if you have noncontiguous networks.

For example, if you have a router with the networks 192.168.1.0, 192.168.2.0, and 192.168.3.0 connected to it, and those networks all participate in RIP, the RIP routing process creates the summary address 192.168.0.0 for those routes. If an additional router is added to the network with the networks 192.168.10.0 and 192.168.11.0, and those networks participate in RIP, they will also be summarized as 192.168.0.0. To prevent the possibility of traffic being routed to the wrong location, you should disable automatic route summarization on the routers that are creating conflicting summary addresses.

Because RIP Version 1 always uses automatic route summarization, and RIP Version 2 always uses automatic route summarization by default, when configuring automatic route summarization, you only need to disable it.

### CLI

Procedure

|                      | Command or Action                                        | Purpose                                 |
|----------------------|----------------------------------------------------------|-----------------------------------------|
| Step 1 router rip Er | Enables the RIP routing process and places you in router |                                         |
|                      | Example:                                                 | configuration mode.                     |
|                      | ciscoasa(config)# router rip                             |                                         |
| Step 2               | no auto-summarize                                        | Disables automatic route summarization. |
|                      | Example:                                                 |                                         |
|                      | ciscoasa(config-router):# no auto-summarize              |                                         |

### ASDM

| <b>Step 1</b> In the main ASDM window, choose <b>Configuration</b> > <b>Device Setup</b> > <b>Routing</b> > <b>RIP</b> > S | Setup. |
|----------------------------------------------------------------------------------------------------|--------|
|----------------------------------------------------------------------------------------------------|--------|

**Step 2** Check the **Enable Auto-Summarization** check box.

Uncheck this check box to disable automatic route summarization. Check this check box to reenable automatic route summarization. RIP Version 1 always uses automatic summarization. You cannot disable automatic route summarization for RIP Version 1. If you are using RIP Version 2, you can turn off automatic route summarization by unchecking this check box. Disable automatic route summarization if you must perform routing between disconnected subnets. When automatic route summarization is disabled, subnets are advertised.

Step 3 Click Apply.

## **Filtering Networks in RIP**

To filter the networks received in updates, perform the following steps:

Note

Before you begin, you must create a standard ACL that permits the networks that you want the RIP process to allow in the routing table and denies the networks that you want the RIP process to discard.

CLI

#### Procedure

|        | Command or Action                                                                                                    | Purpose                                                                                                    |
|--------|----------------------------------------------------------------------------------------------------|----------------------------------------------------------------------------------------------------|
| Step 1 | router rip                                                                                                    | Enables the RIP routing process and places you in router configuration mode.                                                                                                    |
|        | <b>Example:</b> ciscoasa(config)# router rip                                                                                                    |                                                                                                    |
| Step 2 | distribute-listaclin [ interfaces <i>if_name</i><br>] distribute-listaclout [connected   eigrp   interface<br><i>if_name</i>   ospf   rip   static]          | Filters the networks sent in updates.<br>You can specify an interface to apply the filter to only thos<br>updates that are received or sent by that interface. You ca<br>enter this command for each interface to which you want |
|        | Example:                                                                                                    |                                                                                                    |
|        | <pre>ciscoasa(config-router)# distribute-list<br/>acl2 in [interface interface1]<br/>ciscoasa(config-router)# distribute-list<br/>acl3 out [connected]</pre> | to apply a filter. If you do not specify an interface name,<br>the filter is applied to all RIP updates.                                                                                                    |

### ASDM

| Step 1                    | In the main ASDM window, choose <b>Configuration</b> > <b>Device Setup</b> > <b>Routing</b> > <b>RIP</b> > <b>Setup</b> .                                |  |
|---------------------------|----------------------------------------------------------------------------------------------------|--|
| Step 2                    | Choose Configuration > Device Setup > Routing > RIP > Filter Rules.                                                                                      |  |
| Step 3 Click Add or Edit. |                                                                                                    |  |
|                           | The Add or Edit Filter Rule dialog box appears, which allows you to create or edit filter rules that apply to all interfaces or to a specific interface. |  |
| Step 4                    | From the Direction drop-down list, choose the direction in which the filter should act.                                                                  |  |
|                           | Choosing In filters networks on incoming RIP updates. Additionally, only the Interface drop-down list is visible.                                        |  |

If you choose Out as the filter direction, skip to Step 8.

**Step 5** Choose the Interface type from the Interface drop-down list.

This setting allows you to choose a specific interface for the filter rule, or you can choose the All Interfaces option to apply the filter to all interfaces.

**Step 6** (Optional) Add a network rule by clicking **Add**.

The Network Rule dialog box appears.

- **Step 7** Choose the action from the Action drop-down list. The default is Permit.
  - Choose Permit if the specified network is not filtered from incoming or outgoing RIP advertisements.
  - Choose Deny if the specified network is to be filtered from incoming or outgoing RIP advertisements.
- Step 8 Enter the IP address for the network being filtered, if different than what is displayed, in the IP Address field.
  By default, the IP Address field displays the IP Address for the network being filtered.

#### **Step 9** Enter the netmask, if different than what is displayed, in the Netmask field.

By default, the Netmask field displays the network mask applied to the IP address.

#### Step 10 Click OK.

- **Step 11** Choose Out to filter networks from outgoing RIP updates. Additionally, the Interface and Routing Process drop-down list becomes visible.
  - Click the **Interface** radio button to choose a specific interface for the filter rule from the Interface drop-down list, or click the **All Interfaces** option to apply the filter to all interfaces.
  - Click the Routing Process radio button to activate the Routing process drop-down list. Choose from the following
    routing process types:
  - connected
  - static
  - OSPF
  - RIP
  - EIGRP

## **Redistributing Routes into the RIP Routing Process**

You can redistribute routes from the OSPF, EIGRP, static, and connected routing processes into the RIP routing process.

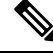

**Note** Before you begin this procedure, you must create a route map to further define which routes from the specified routing protocol are redistributed in to the RIP routing process.

### CLI

#### Procedure

|        | Command or Action                                                                                                    | Purpose                                                                                                    |
|--------|----------------------------------------------------------------------------------------------------|----------------------------------------------------------------------------------------------------|
| Step 1 | <pre>redistribute connected [metric metric-value   transparent] [route-map route-map-name] Example: ciscoasa(config-router): # redistribute connected [metric metric-value   transparent] [route-map route-map-name]</pre> | Redistributes connected routes into the RIP routing process.                                                                                                  |
|        |                                                                                                    | You must specify the RIP metric values in the <b>redistribute</b> command if you do not have a <b>default-metric</b> command in the RIP router configuration. |
|        |                                                                                                    |                                                                                                    |
|        |                                                                                                    |                                                                                                    |
| Step 2 | redistribute static [metric {metric_value                                                                                                    | Redistributes static routes into the EIGRP routing process.                                                                                                   |
|        | <pre>transparent } ] [route-map map_name]</pre>                                                                                                    |                                                                                                    |
|        | Example:                                                                                                    |                                                                                                    |
|        | <pre>ciscoasa(config-router):# redistribute static [metric {metric_value   transparent}] [route-map map_name]</pre>                                                                                                    |                                                                                                    |
| Step 3 | redistribute ospf <i>pid</i> [match { internal   external [1                                                                                                    | Redistributes routes from an OSPF routing process into the                                                                                                    |
|        | 2]   nssa-external [1   2] }] [metric {metric_value  <br>transparent}] [route-map map_name]                                                                                                    | RIP routing process.                                                                                                    |
|        | Example:                                                                                                    |                                                                                                    |
|        | <pre>ciscoasa(config-router):# redistribute<br/>ospf pid [match {internal   external [1  <br/>2]   nssa-external [1   2]}] [metric<br/>{metric_value   transparent}] [route-map<br/>map_name]</pre>                        |                                                                                                    |
| Step 4 | <pre>redistribute eigrp as-num [metric {metric_value   transparent } ] [route-map map_name]</pre>                                                                                                    | Redistributes routes from an EIGRP routing process into the RIP routing process.                                                                              |
|        | Example:                                                                                                    |                                                                                                    |
|        | <pre>ciscoasa(config-router):# redistribute eigrp as-num [metric {metric_value   transparent}] [route-map map_name]</pre>                                                                                                  |                                                                                                    |

### ASDM

#### **Step 1** In the main ASDM window, choose **Configuration** > **Device Setup** > **Routing** > **RIP** > **Redistribution**.

The Redistribution pane displays the routes that are being redistributed from other routing processes into the RIP routing process.

Step 2 Click Add or Edit.

If you clicked Add, the Add Route Redistribution dialog box allows you to add a new redistribution rule.

If you clicked Edit, the Edit Route Redistribution dialog box allows you to change an existing rule.

**Step 3** In the Protocol area, choose the routing protocol to redistribute into the RIP routing process:

- Static, for static routes.
- Connected, for directly connected networks.
- OSPF and OSPF ID, for routes discovered by the OSPF routing process. If you choose OSPF, you must also enter the OSPF process ID. Additionally, you can select the specific types of OSPF routes to redistribute from the Match area.
- EIGRP and EIGRP ID, for routes discovered by the EIGRP routing process. If you choose EIGRP, you must also specify the autonomous system number of the EIGRP routing process in the EIGRP ID field.
- **Step 4** In the Metrics area, check the **Configure Metric Type** check box to specify a metric for the redistributed routes. If not specified, the routes are assigned a default metric of 0. When the check box is checked, choose from one of the following available values:
  - Transparent to cause the current route metric to be used.
  - Value to assign a specific metric value. Valid values range from 0 to 16.
- Step 5 In the Optional area, choose the route map from the Route Map drop-down list. This route map specifies the name of a route map that must be specified before the route can be redistributed into the RIP routing process. Click Manage to configure a specific route map.
- **Step 6** In the Match area, choose specific types of OSPF routes to redistribute by checking the check box next to the route type. This area is not active unless OSPF has been chosen in the Protocol area.

If you do not check any route types, Internal, External 1, and External 2 routes are redistributed by default. The Match types are:

- Internal, in which routes internal to the AS are redistributed.
- External 1, in which Type 1 routes external to the AS are redistributed.
- External 2, in which Type 2 routes external to the AS are redistributed.
- NSSA External 1, in which Type 1 routes external to an NSSA are redistributed.
- NSSA External 2, in which Type 2 routes external to an NSSA are redistributed.
- Step 7 Click OK.

## **Enabling RIP Authentication**

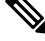

Note

The ASA supports RIP message authentication for RIP Version 2 messages.

RIP route authentication provides MD5 authentication of routing updates from the RIP routing protocol. The MD5 keyed digest in each RIP packet prevents the introduction of unauthorized or false routing messages from unapproved sources.

RIP route authentication is configured on a per-interface basis. All RIP neighbors on interfaces configured for RIP message authentication must be configured with the same authentication mode and key for adjacencies to be established.

CLI

Note

Before you can enable RIP route authentication, you must enable RIP.

### CLI

### Procedure

|        | Command or Action                                   | Purpose                                                                                |
|--------|-----------------------------------------------------|----------------------------------------------------------------------------------------|
| Step 1 | router rip as-num                                   | Creates the RIP routing process and enters router                                      |
|        | Example:                                            | configuration mode for this RIP process.                                               |
|        | ciscoasa(config)# router rip 2                      | The <i>as-num</i> argument is the autonomous system number of the RIP routing process. |
| Step 2 | interface <i>phy_if</i>                             | Enters interface configuration mode for the interface on                               |
|        | Example:                                            | which you are configuring RIP message authentication.                                  |
|        | <pre>ciscoasa(config)# interface phy_if</pre>       |                                                                                        |
| Step 3 | rip authentication mode {text   md5}                | Sets the authentication mode. By default, text authentication                          |
|        | Example:                                            | is used. We recommend that you use MD5 authentication.                                 |
|        | ciscoasa(config-if)# rip authentication<br>mode md5 |                                                                                        |
| Step 4 | rip authentication key key key-id key-id            | Configures the authentication key used by the MD5                                      |
|        | Example:                                            | algorithm.                                                                             |
|        | ciscoasa(config-if) # rip authentication            | The <i>key</i> argument can include up to 16 characters.                               |
|        | key cisco key-id 200                                | The <i>key-id</i> argument is a number from 0 to 255.                                  |

### ASDM

| Step 1<br>Step 2 | Choose <b>Configuration</b> > <b>Device Setup</b> > <b>Routing</b> > <b>RIP</b> > <b>Interface</b> .<br>Click <b>Edit</b> .                                      |  |
|------------------|----------------------------------------------------------------------------------------------------|--|
|                  | The Edit RIP Interface Entry dialog box appears, which allows you to configure the interface-specific RIP settings.                                              |  |
| Step 3           | In the Authentication area, check the <b>Enable Authentication</b> check box to enable RIP authentication. Uncheck this check box to disable RIP authentication. |  |
| Step 4           | In the Key field, enter the key used by the authentication method. This entry can include up to 16 characters.                                                   |  |
| Step 5           | In the Key ID field, enter the key ID. Valid values range from 0 to 255.                                                                                         |  |
| Step 6           | Choose the type of authentication mode that you want to use by clicking one of the following options:                                                            |  |
|                  | • MD5 to use MD5 for RIP message authentication.                                                                                                    |  |

• cleartext to use cleartext for RIP message authentication (not recommended).

Step 7 Click Apply.

# **Restarting the RIP Process**

To remove the entire RIP configuration, enter the following commandperform the following steps:

## CLI

Procedure

|        | Command or Action                                                                                                    | Purpose                                                                                                    |
|--------|----------------------------------------------------------------------------------------------------|----------------------------------------------------------------------------------------------------|
| Step 1 | <pre>clear rip pid { process   redistribution   counters [ neighbor [neighbor-interface] [neighbor-id] ] } Example: ciscoasa(config)# clear rip</pre> | Removes the entire RIP configuration that you have enabled.<br>After the configuration is cleared, you must reconfigure<br>RIP again using the <b>router rip</b> command. |

## ASDM

| Step 1 | In the main ASDM window, choose <b>Configuration</b> > <b>Device Setup</b> > <b>Routing</b> > <b>RIP</b> > <b>Setup</b> |
|--------|----------------------------------------------------------------------------------------------------|
| Step 2 | Click Reset                                                                                                    |

# **Monitoring RIP**

We recommend that you only use the **debug** commands to troubleshoot specific problems or during troubleshooting sessions with the Cisco TAC.

Debugging output is assigned high priority in the CPU process and can render the ASA unusable. It is best to use **debug** commands during periods of lower network traffic and fewer users. Debugging during these periods decreases the likelihood that increased **debug** command processing overhead will affect performance. For examples and descriptions of the command output, see the command reference.

### CLI

To monitor or debug various RIP routing statistics, enter one of the following commands:

- Monitoring RIP Routing:
  - show rip database— Display the contents of the RIP routing database.
  - show running-config router rip— Displays the RIP commands.
  - show route cluster— Displays additional route synchronization details for clustering.

- Debugging RIP:
  - debug rip events Displays RIP processing events.
  - debug rip database Displays RIP database events.
  - **debug rip database** Enables RIB table replication trace messages to determine if the RIB is correctly synchronized to the slave units in clustering.

## ASDM

To monitor or display various RIP routing statistics in ASDM, perform the following steps:

**Step 1** In the main ASDM window, choose **Monitoring** > **Routing** > **Routes**.

**Step 2** From this pane, you can choose to monitor the following:

- IPv4
- IPv6
- Both

# **Configuration Example for RIP**

The following example shows how to enable and configure RIP with various optional processes:

```
ciscoasa(config)# router rip 2
ciscoasa(config-router)# default-information originate
ciscoasa(config-router)# version [1]
ciscoasa(config-router)# network 225.25.25.225
ciscoasa(config-router)# passive-interface [default]
ciscoasa(config-router)# redistribute connected [metric bandwidth delay reliability
loading mtu][route-mapmap_name]
```

| Step 1  | In the main ASDM window, choose <b>Configuration</b> > <b>Device Setup</b> > <b>Routing</b> > <b>RIP</b> > <b>Setup</b> .             |  |
|---------|----------------------------------------------------------------------------------------------------|--|
| Step 2  | Check the Enable RIP routing check box and click Apply.                                                                               |  |
| Step 3  | Check the Enable default information originate check box.                                                                             |  |
| Step 4  | Check the <b>Enable RIP version</b> check box and choose <b>Version 1</b> .                                                           |  |
| Step 5  | In the Networks area, enter 225.25.24.225 in the IP Network to Add field.                                                             |  |
| Step 6  | In the Passive Interface area, click the check box next to the interface that you want to be passive in the Passive Interfaces table. |  |
| Step 7  | Click Apply.                                                                                                    |  |
| Step 8  | Choose Configuration > Device Setup > Routing > RIP > Redistribution.                                                                 |  |
| Step 9  | Click Edit.                                                                                                    |  |
| Step 10 | In the Protocol area, choose <b>Connected</b> .                                                                                       |  |
| Step 11 | In the Metric area, check the Configure Metric Type check box and choose Transparent Mode (default).                                  |  |

- **Step 12** In the Optional area, choose a route map from the Route Map drop-down list.
- **Step 13** Click **Manage** to configure a specific route map.
- Step 14 Click OK.

# **Feature History for RIP**

Table 1-1 lists each feature change and the platform release in which it was implemented. ASDM is backward-compatible with multiple platform releases, so the specific ASDM release in which support was added is not listed.

| Feature Name | Releases | Feature Information                                                                                                    |
|--------------|----------|----------------------------------------------------------------------------------------------------|
| RIP support  | 7.0(1)   | Support was added for routing data,<br>performing authentication, and<br>redistributing and monitoring<br>routing information using the<br>Routing Information Protocol<br>(RIP). |
|              |          | We introduced the <b>route rip</b> command.                                                                                                    |
|              |          | We introduced the following<br>screen: Configuration > Device<br>Setup > Routing > RIP.                                                                                           |
| Clustering   | 9.0(1)   | For RIP, bulk synchronization,<br>route synchronization, and layer 2<br>load balancing are supported in the<br>clustering environment.                                            |
|              |          | We introduced or modified the<br>following commands: <b>show route</b><br><b>cluster, debug route cluster, show</b><br><b>mfib cluster, debug mfib cluster</b> .                  |